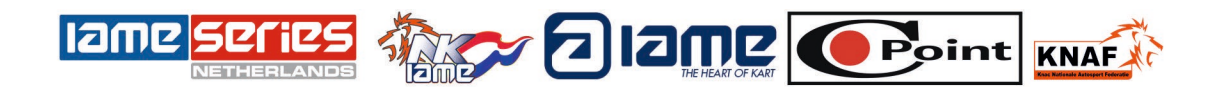

## Reservering Evenementen IAME SERIES NEDERLAND-NK IAME 2025

- 1. Ga naar https://www.nkiame.nl
- 2. Klik vervolgens op de link "Inschrijven" bovenin uw scherm.
- 3. Kies je klasse onder "Inschrijfformulier".
- 4. Er wordt een nieuw scherm geopend waar u de evenementen kunt selecteren waaraan u wilt deelnemen.

## Let niet op de datum 31 december 2025/tijd 00.00/Nederland.

- 5. Kies het evenement NK1 door '1' te selecteren in het vervolgkeuzemenu aan de rechterkant van elk evenement; Op basis van het evenement zie je het te betalen bedrag.
- 6. Klik op de oranje knop "Volgende".
- Gelieve in te vullen: Persoonlijke gegevens / Voornaam / Achternaam / E-mailadres / Telefoonnummer / Tickethouder gegevens / Speciale wensen zoals startnummer, huurtransponder, uw transpondernummer etc.
- 8. Ik ga akkoord met de algemene voorwaarden.
- 9. In de rechterzijbalk zie je het overzicht van je reservering. In het oranje zie je hoeveel tijd je hebt om de reservering af te ronden.
- 10. Wanneer alle velden zijn ingevuld, kun je op de oranje knop "Volgende" klikken om naar de betaalpagina te gaan.
- 11. Om de reservering af te ronden kunt u de gewenste betalingsoptie selecteren. Klik op de betalingsoptie die u wilt gebruiken en klik op "Afrekenen".
- 12. Wanneer de betaling is gelukt, wordt u doorgestuurd naar een pagina met orderbevestiging met een overzicht van de reservering.
  Hier kunt u ook de toegangskaarten voor het evenement downloaden. Om de tickets te downloaden klik je op de oranje knop "Tickets downloaden".
  U ontvangt ook een bevestiging van uw reservering per e-mail. De tickets zijn ook als bijlage bij deze e-mail gevoegd.
  Het ticket is je betalingsbewijs en geeft je toegang tot het (de) Evenement(en).

We zien er naar uit om u te treffen.

Casper Reinders/ Ben de Feyter.

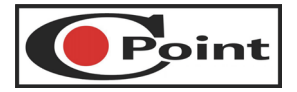